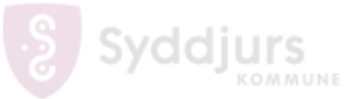

| Fase                              | Forklaring                                                                                                    | Navigation                     |
|-----------------------------------|----------------------------------------------------------------------------------------------------|--------------------------------|
| Velkommen                         | Start med at tænde din mobil, og klik på den store blå knap på Velkommen skærmen.                                                                                  |                                |
| Sprog                             | Vælg sprog Dansk og klik Næste.                                                                                                    |                                |
| Til dit gennemsyn                 | Sæt flueben i <b>Jeg accepter alt</b> og klik <b>Næste.</b>                                                                                                    | Seg accepterer alt. (valgfrit) |
| Netværk                           | Hvis du har simkort i din mobil, får du to<br>muligheder; enten at bruge mobildata til at sæt<br>din telefon op, eller gå til indstillinger for at bruge<br>Wi-Fi. |                                |
|                                   | Vi anbefaler du bruger Wi-Fi til at sæt din mobil op så det går hurtigere.                                                                                         |                                |
| Vælg Wi-Fi                        | Vælg det Wi-Fi der hedder Syddjurs                                                                                                    | 🛜 Syddjurs                     |
| Syddjurs Wi-Fi Login              | Log på Syddjurs Wi-Fi med dine <b>initialer</b> og den<br>adgangskode, du også bruger til at logge på din<br>computer.                                             | Identitet<br>emsj              |
|                                   | Klik på CA-certifikat og vælg Valider ikke.                                                                                                    | Adgangskode                    |
|                                   | Klik <b>Tilslut</b> .                                                                                                    |                                |
|                                   |                                                                                                    | CA-certifikat<br>Valider ikke  |
| "Din it-administration kan"       | Din it-administration kan styre denne enhed og blokere bestemte apps – klik <b>Næste</b> .                                                                         |                                |
| Velkommen til Chrome              | Klik Accepter og fortsæt.                                                                                                    |                                |
|                                   | (Hvis den spøger, om du vil bruge med eller uden konto, så vælg <b>"brug uden konto</b> ").                                                                        |                                |
| Microsoft - Log på                | Skriv din syddjursmail og klik Næste.                                                                                                    |                                |
| Tjekliste for din<br>arbejdsenhed | Klik Installer.                                                                                                    |                                |
| Installer arbejdsapps             | Vent mens der installeres apps.                                                                                                    |                                |
|                                   | Klik derefter <b>Udfør</b> nederst til højre.                                                                                                    |                                |
| Tjekliste for din<br>arbejdsenhed | Klik Konfigurer.                                                                                                    |                                |
| Intune                            | Klik <b>Log på -</b> Vælg din mail og skriv din kode.<br>Klik <b>Registrer</b> og <b>Fortsæt</b> .                                                                 |                                |

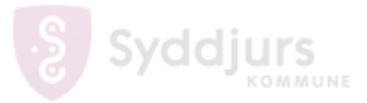

| Konfigurer Syddjurs<br>Kommune adgang<br>Skærmlås og<br>Softwareopdatering | Klik Næste, vent 2 sekunder og klik Næste igen.<br>Vælg Administration - Vælg kun Sundhed hvis<br>du er ansat under Sundhed og Ældre.<br>Start med at stryge en finger ned fra toppen af<br>skærmen – Klik på det lille tandhjul.                                                                                                    | <ul> <li>Administration</li> <li>Sundhed</li> <li>10.20</li></ul> |
|----------------------------------------------------------------------------|----------------------------------------------------------------------------------------------------|-------------------------------------------------------------------|
| Skærmlås                                                                   | Scroll ned og klik på Låseskærm -><br>Skærmlåsningstype -> PIN-kode.<br>Lav en 6 cifret pinkode. Denne vil du skulle skrive<br>hver gang, du tager din telefon op af lommen.                                                                                                    |                                                                   |
| Softwareopdatering                                                         | Gå tilbage til forsiden af <b>Indstillinger.</b> Scroll ned<br>i bunden og klik på <b>Softwareopdatering</b> -><br><b>Download og installer</b> .<br>Din mobil vil nu downloade den nyeste<br>opdatering og vil bagefter automatisk genstarte<br>og installer opdateringen.<br>(Dette kræver at der er net på mobilen Wi-Fi eller<br>Mobil data). |                                                                   |